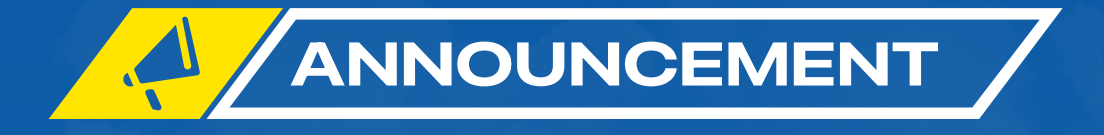

# ONLINE ENROLLMENT PROCESS

QUEZON HALL

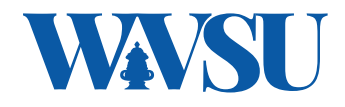

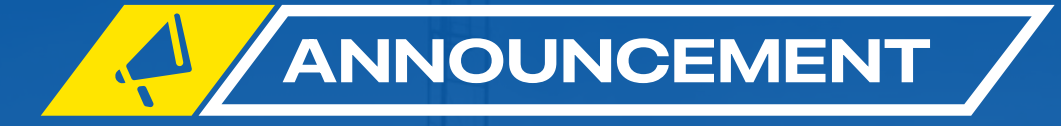

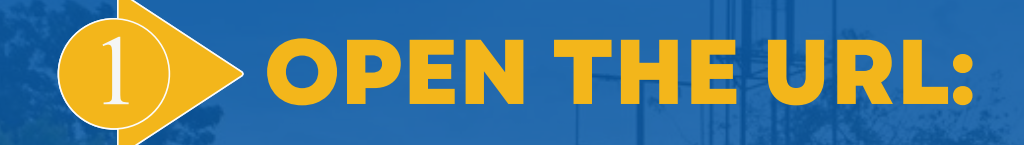

# FOR OLD/CONTINUING STUDENTS VISIT iuis.wvsu.edu.ph/iuis/students

# FOR INCOMING FRESHMEN VISIT iuis.wvsu.edu.ph/iuis/applicants

### Joselito F. Villaruz M.D., Ph.D., FPPS SUC President IV West Visayas State University

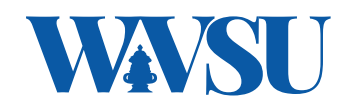

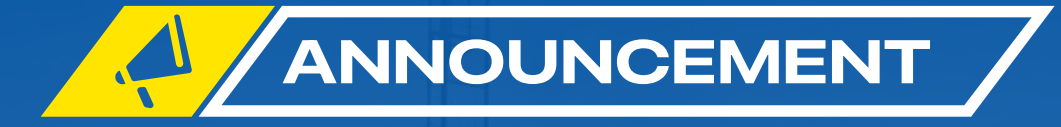

# 2 LOGIN TO YOUR ACCOUNT USE YOUR PERMANENT APPLICANT ID OR STUDENT NUMBER.

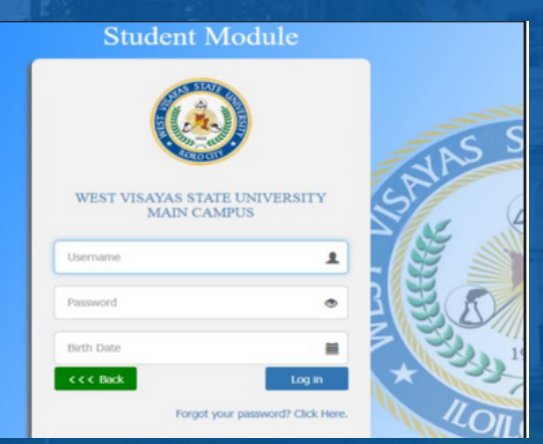

### Joselito F. Villaruz M.D., Ph.D., FPPS SUC President IV West Visayas State University

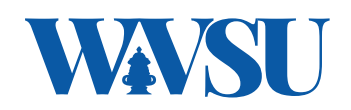

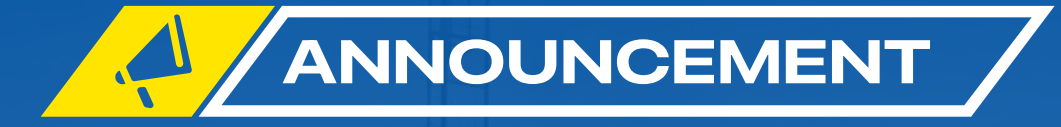

# 3 SELECT THE PERSONAL INFORMATION PAGE AND CHECK IF ALL YOUR DATA IS CORRECT.

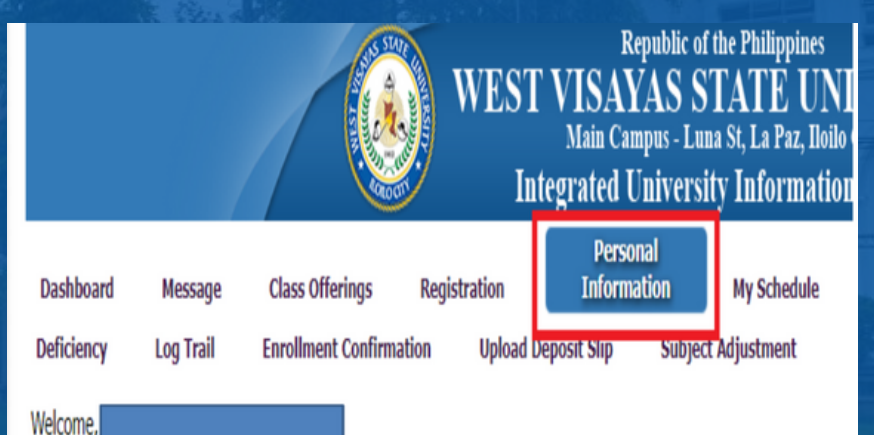

### Joselito F. Villaruz M.D., Ph.D., FPPS SUC President IV

West Visayas State University

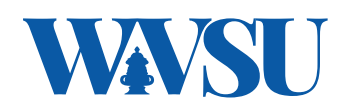

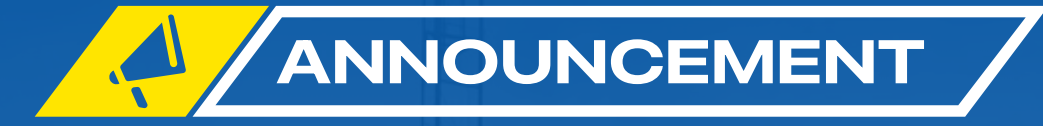

# **4** SELECT THE ENROLLMENT CONFIRMATION PAGE IN THE MENU.

read the guidelines/procedure for enrollment: https://wvsu.edu.ph/general-guidelines-of-online-enrollment/

| Dashboard                                             | Message Class Offering                                               | s Registration                                                | Personal Information                                        | My Schedule           | My Grades                           | Му А            |  |
|-------------------------------------------------------|----------------------------------------------------------------------|---------------------------------------------------------------|-------------------------------------------------------------|-----------------------|-------------------------------------|-----------------|--|
| Deficiency L                                          | Log Trail Confirmat                                                  | it<br>on Upload Depos                                         | it Slip Subject Adjus                                       | stment                |                                     |                 |  |
| Welcome,                                              |                                                                      |                                                               |                                                             |                       |                                     |                 |  |
| Enrollment Confir                                     | rmation Procedure                                                    |                                                               |                                                             |                       |                                     |                 |  |
| Read the Guidel                                       | lines before you begin:                                              |                                                               |                                                             | other in a second     |                                     |                 |  |
| Personal Info<br>Enrollment Cor                       | ormation: Make sure that you<br>onfirmation. Please go back to y     | ur Personal Information su                                    | ib-module and update your                                   | information.          | iot proceed to                      | THE OWNER WATER |  |
| <ul> <li>For Scholarsl<br/>each form. The</li> </ul>  | e uploaded scholarship form(s)                                       | d fill-out the applicable sch<br>will be reviewed and verifie | olarship form(s). Follow the<br>ed by the OSA Scholarship ( | coordinator. You cann | how to upload<br>not proceed if you | 1               |  |
| <ul> <li>Device Borro</li> </ul>                      | nit or upload the copy of scholar<br>ower's Agreement: Applies t     | ship form(s).<br>o <b>Undergraduate level s</b>               | tudents only: Download a                                    | nd read the Device B  | Borrower's                          |                 |  |
| Agreement for<br>Agreement las                        | r the Learner's Resource Packet<br>st enrollment period.             | You are no longer required                                    | d to download if you have a                                 | Iready submitted you  | Ir Device Borrower's                |                 |  |
| <ul> <li>Enrollment C<br/>or updating of</li> </ul>   | Confirmation: Review your info<br>f information will not be accepted | mation and requirements<br>d once you have submitter          | before you SUBMIT THE EN<br>the enrollment confirmation     | NROLLMENT CONFIR      | MATION. Changes                     |                 |  |
| <ul> <li>Notification:<br/>emails for some</li> </ul> | All notification emails will be d                                    | rected to your personal em                                    | ail account and IUIS messa                                  | ging account. Check   | regularly your                      | 1000            |  |
| All downloadat                                        | ble forms and original copies of                                     | entrance credentials shall                                    | be submitted on the schedu                                  | led date.             | t. Click this link to               | -               |  |

### Joselito F. Villaruz M.D., Ph.D., FPPS SUC President IV West Visayas State University

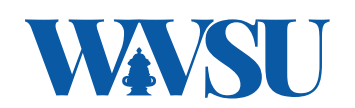

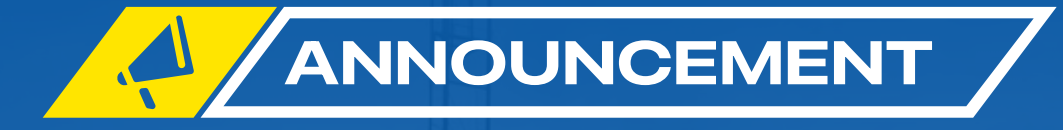

## REVIEW THE ENROLLMENT FORM (STEP 1), THEN SELECT YOUR MODE OF PAYMENTAND NSTP TYPE. (FULL PAYMENT FOR FHE SCHOLARS)

## \*if applicable

You must follow the Enrollment guidelines/procedue accordingly to avoid problems with your registration and assessment. Click this link to
read the guidelines/procedure for enrollment: https://www.edu.ph/general-guidelines-of-online-enrollment/

| School Year                   | :  | 2022-2023                 | Semester            | :                    | First       |               |
|-------------------------------|----|---------------------------|---------------------|----------------------|-------------|---------------|
| Student ID No                 | :[ |                           | Grade/Year<br>Level | :                    | Second Year |               |
| Complete<br>Name              | :[ |                           |                     |                      |             |               |
| Date of Birth                 | :[ | February 06, 2002         | Citizenship         | :                    | Filipino    | Gender : Male |
| Permanent<br>Address          | :[ |                           |                     |                      |             |               |
| Email Address                 | :[ |                           | Contact Numb        | er :                 |             |               |
| College                       | :[ | College of Information an | nd Communications 1 | Department : College |             |               |
|                               |    | Bachelor of Science in In |                     |                      |             |               |
| Program                       | •  |                           |                     | _                    |             |               |
| Program<br>Mode of<br>Payment | I  | - select mode of paymer   | nt - 🗸 🗸            |                      |             |               |

### Joselito F. Villaruz M.D., Ph.D., FPPS SUC President IV

SUC President IV West Visayas State University

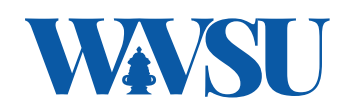

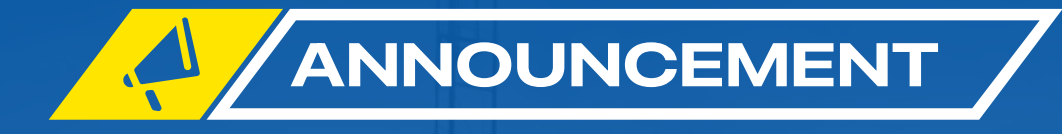

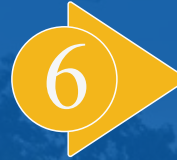

IN STEP 2, SELECT YOUR SCHOLARSHIP TYPE (IF ANY). SELECT FREE HIGHER EDUCATION FOR UNDERGRADUATE STUDENT WHO WANTS TO AVAIL THE FREE TUITION PROGRAM OR OPT OUT FOR THOSE WHO WILL PAY THEIR TUITION AND FEES. DOWNLOAD AND FILL-OUT THE FORM DISPLAYED AFTER SELECTING THE SCHOLARSHIP TYPE.

#### **II.Scholarship Application**

- Select type of scholarship(s) below to apply.
- For Dependent type of scholarship, upload or submit the Certificate of Employment from the WVSU HR Department.
- Download and fill-up the Scholarship Form.
- · Scan or take a clear picture of the signed scholarship form.
- · Follow the procedure below on how to upload the scholarship form.

| Scholarship | :    | - Select Scholarship -       | * |
|-------------|------|------------------------------|---|
| Other Schol | arsh | ips                          |   |
| Government  | :[   | - Select other Scholarship - | * |
| Private     | :[   | - Select other Scholarship - | ~ |

### Joselito F. Villaruz M.D., Ph.D., FPPS SUC President IV West Visayas State University

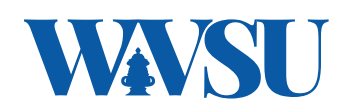

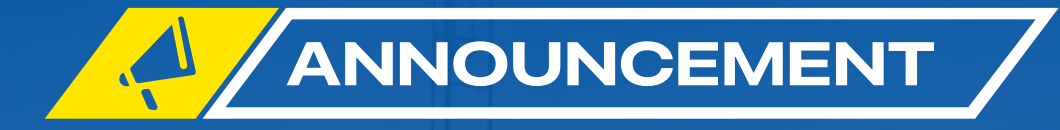

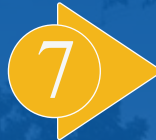

### UPLOAD YOUR SCHOLARSHIP FORM USING THE REQUIRED FILE TYPE (.IMG, .PDF, .JPG) AND FILE NAME FORMAT (CRUZ2018-0000-MNFHEFORM). CHECK STEP IV AND V AGREEMENT THEN SUBMIT YOUR ENROLLMENT CONFIRMATION.

#### III. Upload Scholarship Form Document

Document's filename should be LName+StudNo.\*DocName. Example CRUZ2018-0000-MNFHEFORM (\* .img, \* .jpg, \*.pdf)
 Click the Upload Documents button to upload your documents.

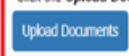

#### IV. Device Borrower's Agreement

I AGREE to take responsibility and accountability for the tablet and associated peripherals that the university has provided me. I have read and agree the comply with the procedures on borrowing, issuance and return of the device contained within the Guidelines on the Provision of Learning Resource Packets (LRP) for Flexible Learning of the **West Visayas State University** in the Device Borrower's Agreement. Download and flivout the required information in the provided fields. The AFFIDAVIT should be signed and notarized shall be submitted on the scheduled date. Click this link to read the full agreement.

#### V. Enrollment Confirmation

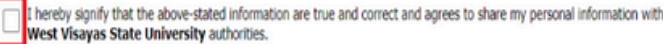

Submit Enrollment Confirmation

### Joselito F. Villaruz M.D., Ph.D., FPPS SUC President IV West Visayas State University

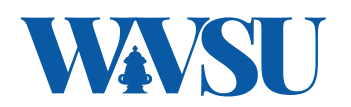

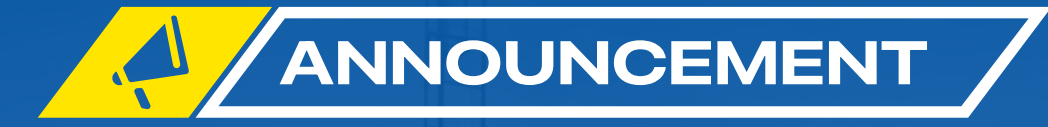

# 8 WAIT FOR YOUR ENROLLMENT TO BE CONFIRMED.

# CHECK THE MESSAGE MENU IF YOUR ENROLLMENT HAS BEEN CONFIRMED

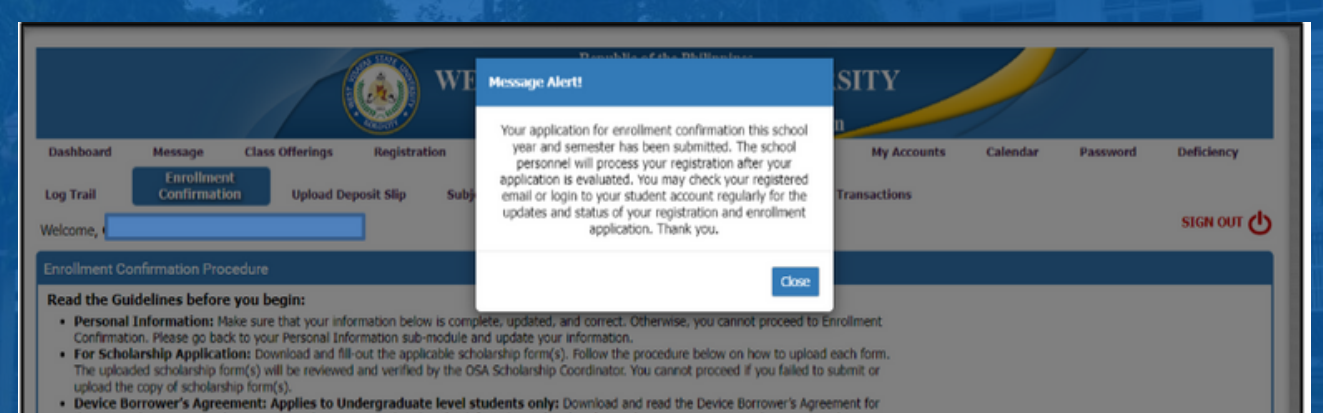

the Learner's Bessure Backet. You are no loose required to download if you have already submitted your Decel Borner's Areasonal last

### Joselito F. Villaruz M.D., Ph.D., FPPS

SÚC President IV West Visayas <u>State University</u>

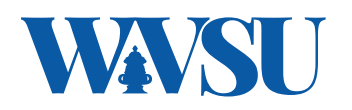

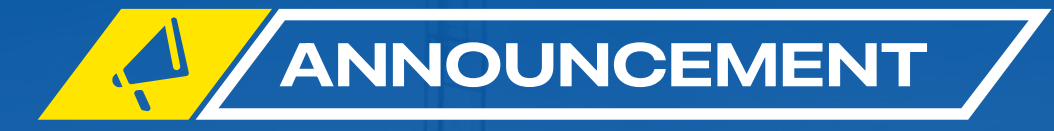

# 9 CHECK THE MESSAGES MENU FOR YOUR ENROLLMENT CONFIRMATION

| cant Information            | Chan                      | ge Password Message Evollment Confirmation Upload Deposit Slip                                                                                                    |            |  |  |  |  |  |  |  |
|-----------------------------|---------------------------|----------------------------------------------------------------------------------------------------|------------|--|--|--|--|--|--|--|
| Delete                      | Reply                     | Forward                                                                                                    | х          |  |  |  |  |  |  |  |
| S. Date                     |                           | July 22, 2020                                                                                                    |            |  |  |  |  |  |  |  |
| From                        | :                         | «Shine (Pinnacle Technologies)»                                                                                                    |            |  |  |  |  |  |  |  |
| То                          | 1                         |                                                                                                    |            |  |  |  |  |  |  |  |
| Subject                     | :                         | Enrolment Registration and Assessment for School Year 2021 First Semester                                                                                                    |            |  |  |  |  |  |  |  |
| S<br>Your Enro<br>You may ( | llment Re<br>click the li | gistration and Assessment for the School Year 2020-2021 - First Semester is now available for v<br>nk below to View and Print your <b>Unofficial Registration Form</b> and <b>Pay the Amount Due</b> | iewing.    |  |  |  |  |  |  |  |
| View your                   | View your assessment      |                                                                                                    |            |  |  |  |  |  |  |  |
| After you                   | pay, pleas                | e login to your Applicant's Portal using your provided Username and Password and send the                                                                                                    | picture of |  |  |  |  |  |  |  |

Joselito F. Villaruz M.D., Ph.D., FPPS

SUC President IV West Visayas State University

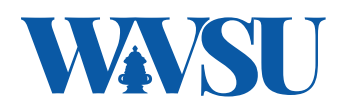

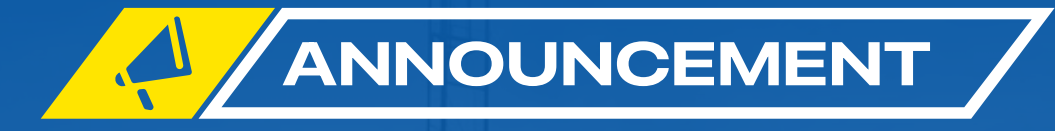

# DOUBLE CHECK ALL REGISTERED SUBJECTS AND FEES. IF THERE ARE ERRORS OR MISSING SUBJECTS, CONTACT YOUR ADVISER BEFORE PRINTING YOUR ASSESSMENT FORM.

Joselito F. Villaruz M.D., Ph.D., FPPS

SUC President IV West Visayas State University

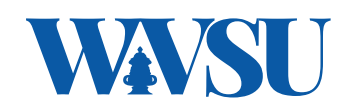

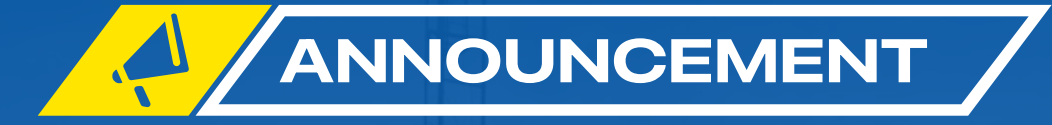

# **PRINT THE ASSESSMENT FORM AND PAY YOUR TUITION FEE.**

# **ONLINE PAYMENT GATEWAY**

https://wvsu.edu.ph/online-payment-procedure/

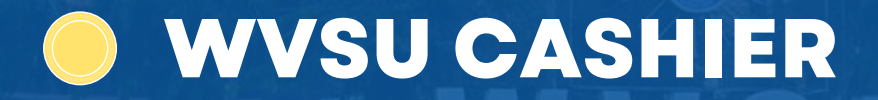

### Joselito F. Villaruz M.D., Ph.D., FPPS

SUC President IV West Visayas State University

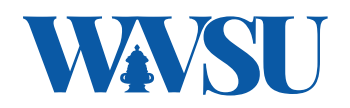

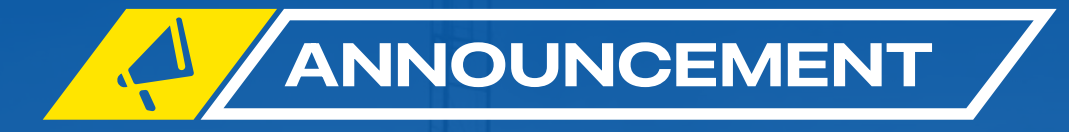

# **12 TO VIEW / GENERATE YOUR CERTIFICATE OF REGISTRATION, LOGIN TO YOUR ACCOUNT AND GO TO MY SCHEDULE SUBMODULE**

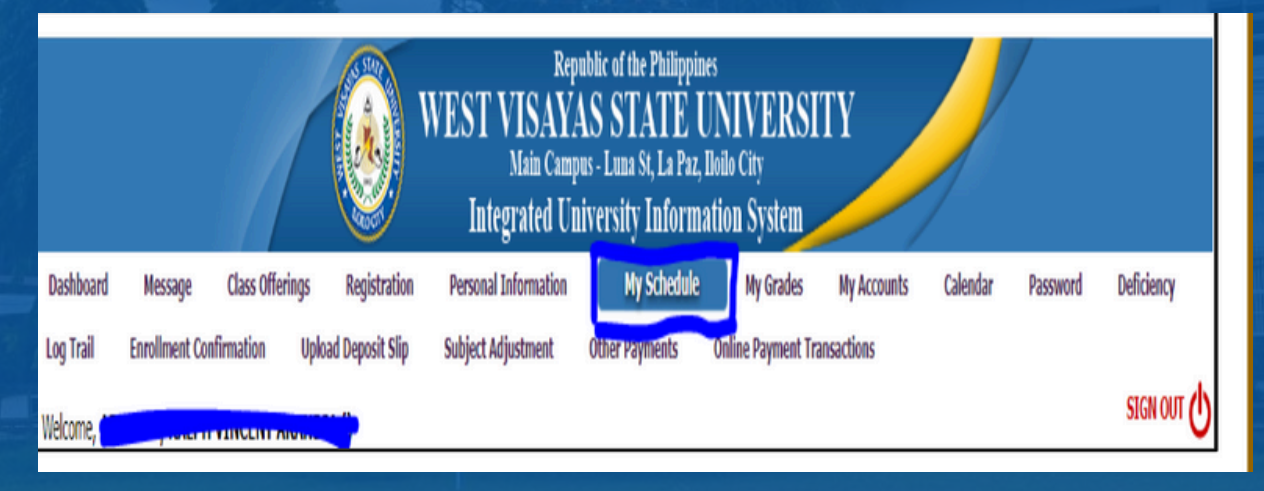

### Joselito F. Villaruz M.D., Ph.D., FPPS

SUC President IV West Visayas State University

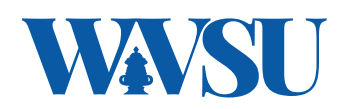

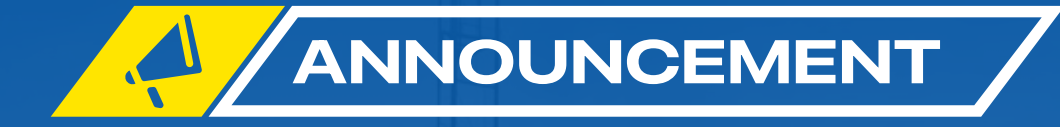

### Sample COR

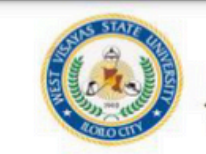

West Visayas State University (Formerly Iloilo Normal School) OFFICE OF THE REGISTRAR Luna, St., La Paz, Iloilo City Trunkline (+63) (033) 320-0870 to 78 loc 1112 & 1113\* Telefax No.:(033) 320 - 0879 \*Website: www.wvsu.edu.ph \*Email Address: registrar@wvsu.edu.php

#### College of Education CERTIFICATE OF REGISTRATION First Semester 2022-2023

Student No :

| Section  | ENGLISH<br>:: A<br>rship/s: Free Higher Education Under Ra 10   | Date En | Year Level: Second Year<br>Date Enrolled: August 05, 2022 |                   |                        |          |                         |
|----------|-----------------------------------------------------------------|---------|-----------------------------------------------------------|-------------------|------------------------|----------|-------------------------|
| Subject  |                                                                 | Lec     | Lab                                                       | Units             | Schedule               | Room     | Faculty                 |
| ED 204   | Facilitating Learner-Centered Teaching                          | 3       | 0                                                         | 3                 | MW   07:00AM-08:30AM   | NAB 305  | TUBAL, MICHAEL CAESAR   |
| ED 205   | Foundation of Special and Inclusive Education                   | 3       | 0                                                         | 3                 | MW   08:30AM-10:00AM   | NAB 305  | CONSEBIT, SHERBET       |
| ELE 204  | English for Specific Purposes                                   | 3       | 0                                                         | 3                 | T/TH   11:30AM-01:00PM | NAB 302  | CADIAO, ESPERVAL CEZHAR |
| ELT 201A | Principles and Theories of Language Acquisition<br>and Learning | 3       | 0                                                         | 3                 | T/TH   04:00PM-05:30PM | NAB 201  | ALBACETE, VICTORIA      |
| LIT 202  | Survey of Philippine Literature in English                      | 3       | 0                                                         | 3                 | T/TH   10:00AM-11:30AM | NAB 302  | TUBAL, MICHAEL CAESAR   |
| LIT 203F | Contemporary, Popular, and Emergent Literature                  | 3       | 0                                                         | 3                 | MW   01:00PM-02:30PM   | NAB 305  | VILLA, HAZEL            |
| LIT 206F | Mythology and Folklore                                          | 3       | 0                                                         | 3                 | MW   11:30AM-01:00PM   | NAB 305  | VIOLETA, MARIEVIC       |
| PE 113   | Physical Activities Towards Health and Fitness I                | 2       | 0                                                         | 2                 | W   03:00PM-05:00PM    | ONLINE   |                         |
| SS 111   | The Contemporary World                                          | 3       | 0                                                         | 3                 | T/TH   02:30PM-04:00PM | ONLINE   | FLORES, REYMUN          |
| 100500   | 26/0 0                                                          | unit(s) | /                                                         |                   |                        |          |                         |
| Tuitie   | 0.00                                                            |         |                                                           | Total Assessment: |                        | 7,065.00 |                         |

Joselito F. Villaruz M.D., Ph.D., FPPS

SUC President IV West Visayas State University

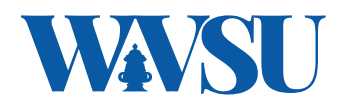

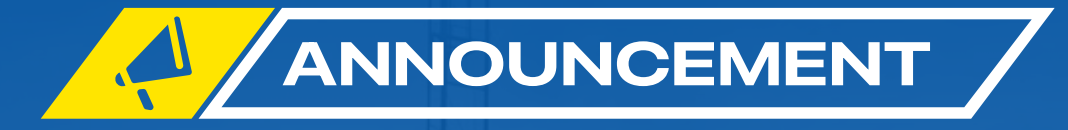

# MAKE SURE THE CERTIFICATE OF REGISTRATION (COR) CONTAINS THE COMPLETE LIST OF SUBJECTS/COURSES, AND SCHEDULE.

# FOR ASSISTANCE, KINDLY VISIT THE REGISTRAR'S OFFICE OF THE MAIN CAMPUS

Joselito F. Villaruz M.D., Ph.D., FPPS

SUC President IV West Visayas State University

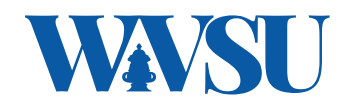